# DM Series Firmware/GUI Utility User Manual

## Preparation

- 1. 1x DM Series Device  $\,^\circ$
- 2. 1x USB stick  $\circ$  ( $\geq$ USB2.0, FAT32)
- 3. 1x Firmware file  $\,^\circ$
- 4. 1x GUI file  $\,^\circ$ 
  - System Connections
- 1. Turn DM Series Device on

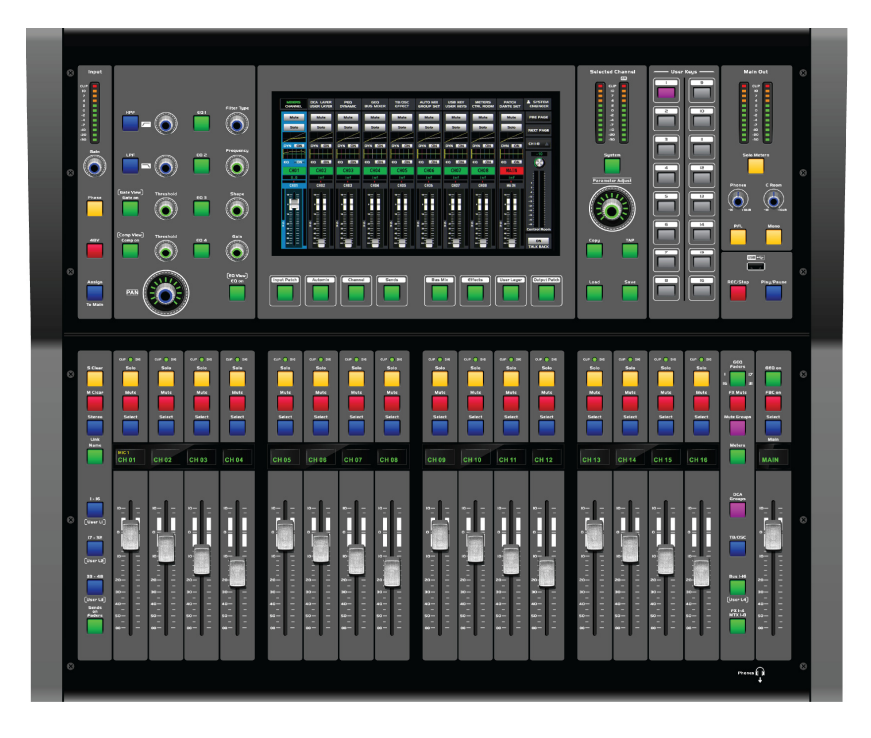

2. Put the new firmware and GUI file to be updated in the root directory of the USB stick.

(Avoid the mixer broken when enter the firmware update page ,Please put all the files into the USB. Refer to the screenshot below)

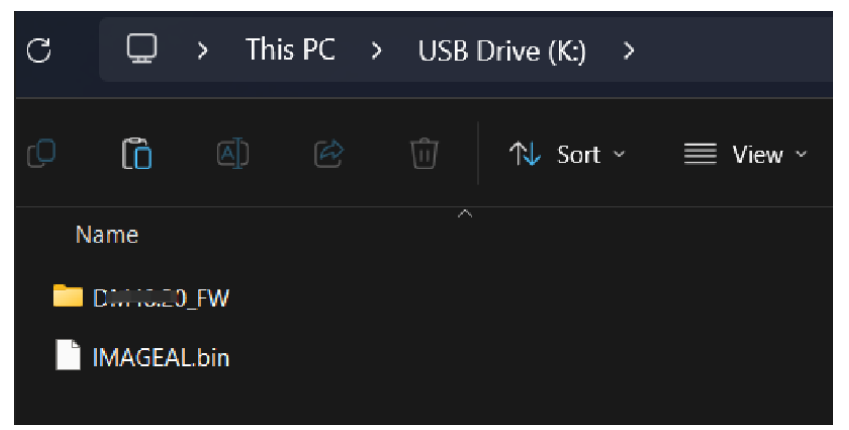

## update operation

## 1. Select system on the DM Series LCD menu page

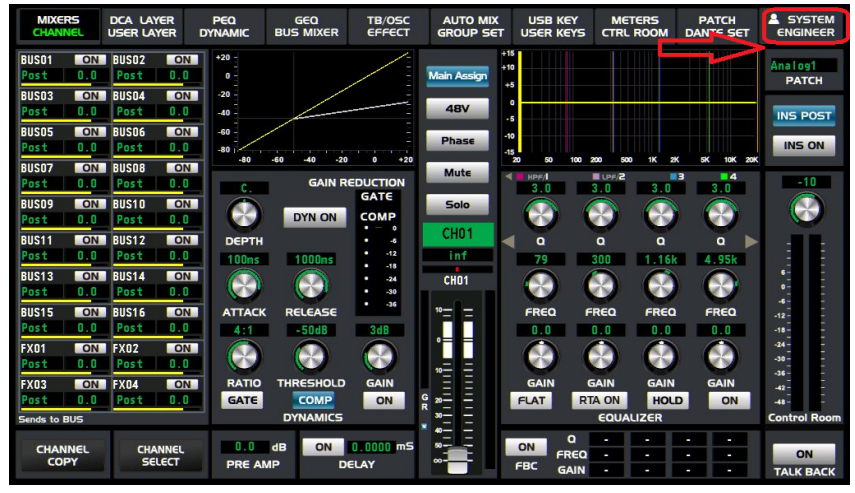

#### 2. Select the [update firmware] option •

| MIXERS<br>CHANNEL | DCA LAYER<br>USER LAYER | R PEQ<br>R DYNAMIC | GEQ<br>BUS MIXER | TB/OSC<br>EFFECT | AUTO MIX<br>GROUP SET | USB KEY<br>USER KEYS | METERS<br>CTRL ROOM | PATCH<br>DANTE SET | SYSTEM<br>ENGINEER       |
|-------------------|-------------------------|--------------------|------------------|------------------|-----------------------|----------------------|---------------------|--------------------|--------------------------|
| NO.               | ITEM                    | DESCRIPTI          | ON               | SPEC             |                       |                      |                     |                    | $\rightarrow$            |
| 01-01 A           | UDIO CLOCK              | SAMPLING RATE      | 48kH             | Z                |                       | Enter                | MUTE Gr<br>Setu     | p N                | UTE Groups               |
| 01-02 S           | LOT                     | CARD TYPE          | DANT             | E                |                       |                      |                     |                    |                          |
| 01-03 M           | ETER                    | PEAK HOLD          |                  |                  |                       |                      | PATCH               | Setup D            | ANTE Setup               |
| 01-04 S           | OFTWARE                 | VERSION            |                  | 07               | De                    | vice Setup           | Automix             | Setup              | Digital Level<br>Control |
|                   |                         |                    |                  |                  | Pa                    | nel Setup            | Default S           | etting Up          | date Firmware            |
|                   |                         |                    |                  |                  | U                     | ser Setup            | User La<br>Setu     | iyer<br>P          | DrA Set p                |
|                   |                         |                    |                  |                  | Net                   | work Setup           | Passw<br>Setu       | ord<br>p Oj        | Enter<br>Derator Mode    |
|                   |                         |                    |                  |                  | Au                    | dio Setup            | Current Pro         | eset               |                          |
|                   |                         |                    |                  |                  |                       |                      | Default             |                    |                          |
|                   |                         |                    |                  |                  | U                     | ser Keys             | Device Nam          | ne                 |                          |
|                   |                         |                    |                  |                  |                       |                      | DH48.20             |                    |                          |
|                   |                         |                    |                  |                  |                       |                      |                     | Fa                 | ictory Setting           |
|                   |                         |                    |                  |                  |                       |                      |                     |                    |                          |

## 3. Enter the password,

- DM48.20 password: DM48.200 -.
- DM24.12 password: DM24.120 -.
- DM20.12 password: DM20.120 -.
- DM16.6 password: DM16.600

# Enter the update page

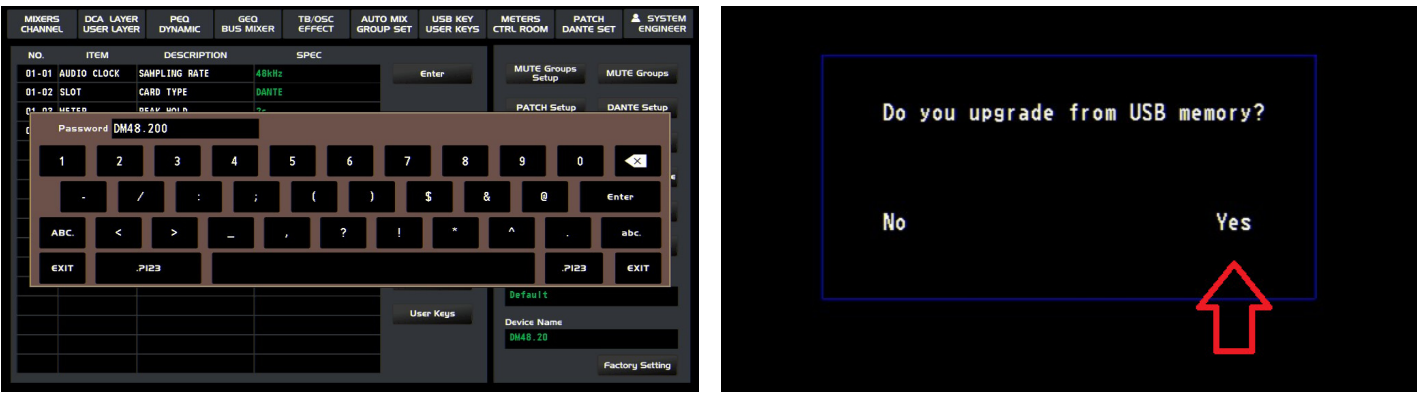

# 4.Firmware update

4.1 Select Firmware Update

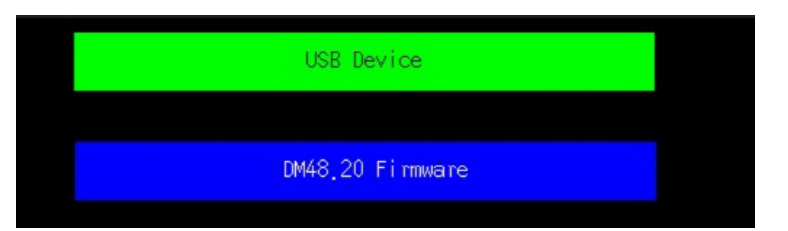

4.2 Read to file Display status

| DM48. 20_DSP01_V2. 07_v1. BIN | 0150k | V2.07  | v2.07 |  |
|-------------------------------|-------|--------|-------|--|
| DM48. 20_DSP02_V2. 07_v1. BIN | 0150k | V2. 07 | v2.07 |  |
| DM48. 20_DSP03_V2. 07_v1. BIN | 0150k | V2.07  | v2.07 |  |
| DM48. 20 DSP04 V2. 07 v1. BIN | 0150k | V2.07  | v2.07 |  |
| DM48. 20_DSP05_V2. 07_v1. BIN | 0150k | V2.07  | v2.07 |  |
| DM48. 20 MCU01 V2. 07 v1. BIN | 1420k | V2.07  | v2.07 |  |
| DM48. 20 MCU02 V2. 07 v1. BIN | 0074k | V2.07  | v2.07 |  |
| DM48. 20 MCU03 V2. 07 v1. BIN | 0020k | V2.07  | v2.07 |  |
| DM48. 20 MCU04 V2. 07 v1. BIN | 0020k | V2.07  | v2.07 |  |
| DM48. 20 MCU05 V2. 07 v1. BIN | 1599k | V2.07  | v2.07 |  |

4.3 At this point, the machine starts to update after verifying the file, and restarts the machine after the update is complete.

| DM48 20 DSP01                  | V2 07 v1 BIN    | 0150k      | V2 07  | v2 07           |  |
|--------------------------------|-----------------|------------|--------|-----------------|--|
| DM48. 20 DSP02                 | V2. 07 v1. BIN  | 0150k      | V2. 07 | v2.07           |  |
| DM48. 20_DSP03                 |                 |            | . 07   | v2.07           |  |
| DM48. 20_DSP04                 | Do you start    | to Update? | . 07   | v2.07           |  |
| DM48. 20_DSP05                 |                 |            | . 07   | v2. 07          |  |
| DM48.20_MCUU1<br>DM48.20_MCU02 | NO              | Yes        | . 07   | VZ. UT<br>v2 07 |  |
| DM48. 20_MCU02                 | V2.07 v1.BIN    | 0020k      | V2. 07 | v2.07           |  |
| DM48. 20_MCU04                 | _V2. 07_v1. BIN | 0020k      | V2. 07 | v2. 07          |  |
| DM48. 20_MCU05                 | _V2. 07_v1. BIN | 1599k      | V2. 07 | v2.07           |  |
|                                |                 |            |        |                 |  |

★ After the update is completed, please restore to factory settings before testing.

# 5. GUI update

\* enter the update mode  $\circ$  (Refer to Steps 1 to 3)

5.1 Select GUI update

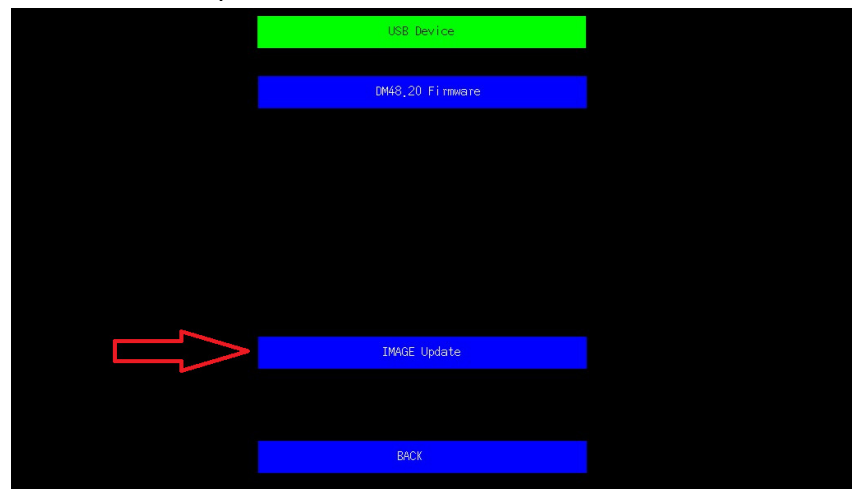

5.2 Select the file

|                                       | U-Disk Device          |            |            |
|---------------------------------------|------------------------|------------|------------|
| System Volume                         | Informat000000Bytes -  | 2023-08-02 | 15: 36: 29 |
| · · · · · · · · · · · · · · · · · · · | 000000Bytes -          | 2023-08-14 | 08:08:04   |
| IMAGEAL.Bin                           | <b>4236800</b> Bytes - | 2023-08-11 | 15: 52: 10 |
|                                       |                        |            |            |
|                                       |                        |            |            |
|                                       |                        |            |            |
|                                       |                        |            |            |
|                                       |                        |            |            |
|                                       |                        |            |            |
|                                       |                        |            |            |
|                                       |                        |            |            |

5.3 Erase the files first, then go into the update. When the update progress bar shows 100%, the update is completed. The machine restarts automatically.

| IMAGEAL, BIN [200k AG, AL |
|---------------------------|
|---------------------------|

★ After the update is completed, please restore to factory settings before testing.